Zpracování ZoR a ŽoP ve výzvě č. 28 Inkluze a multikulturní vzdělávání

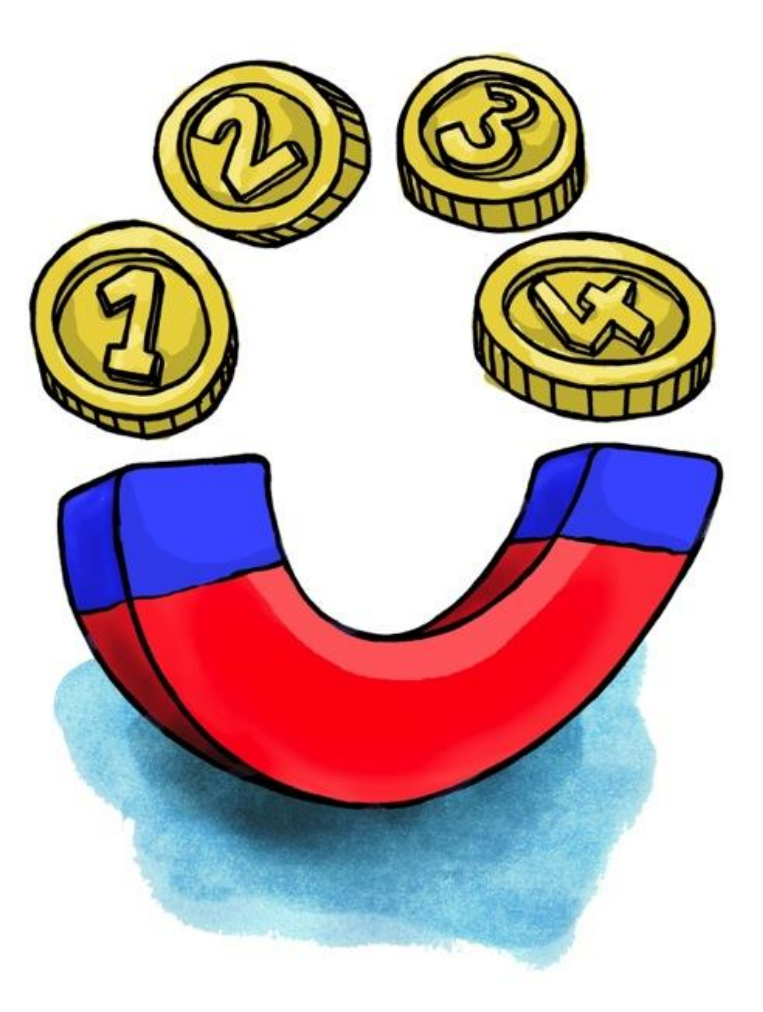

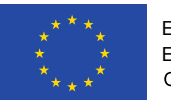

EVROPSKÁ UNIE Evropské strukturální a investiční fondy OP Praha – pól růstu ČR

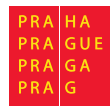

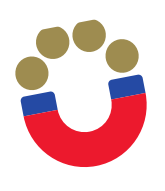

#### Přihlášení do systému MS 2014+

Přihlášení do systému proveďte na adrese: <u>https://mseu.mssf.cz/</u>

V sekci ŽADATEL naleznete přístup na Váš projekt

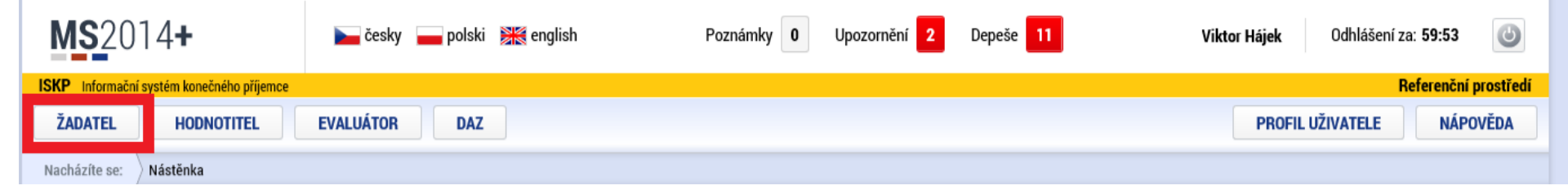

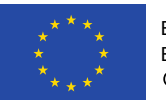

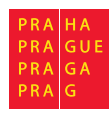

Výběr projektu **MS**2014+ Upozornění 2 Depeše 11 0 Poznámky 0 Odhlášení za: 58:29 늘 česky 👝 polski 💥 english Viktor Hájek Referenční prostředí ISKP Informační systém konečného příjemce NOVÁ ŽÁDOST SEZNAM VÝZEV PROFIL UŽIVATELE MOJE PROJEKTY MODUL CBA NÁPOVĚDA Nástěnka Žadatel Nacházíte se:

|    | •                 |         | úno       | r 201          | 9      | •      |        | Moje pro                | jekty                       |                         |                    |                  |                              |                                   |
|----|-------------------|---------|-----------|----------------|--------|--------|--------|-------------------------|-----------------------------|-------------------------|--------------------|------------------|------------------------------|-----------------------------------|
| 5  | р<br>28           | ú<br>29 | s<br>9 30 | <b>č</b><br>31 | р<br>1 | s<br>2 | n<br>3 | Identifikace<br>žádosti | Název projektu CZ           | Zkrácený název projektu | Registrační číslo  | Kolo žádosti     | Název stavu                  | Proces                            |
| 6  | 4                 | 1       | 56        | 7              | 8      | 9      | 10     | (Hash)                  |                             |                         | ргојекци           |                  |                              |                                   |
| 7  | 11                | 1/      | 0 10      | 14             | 10     | 16     | 17     |                         | Y                           | Υ                       | <b>Y</b>           | <b>Y</b>         | Υ                            | realizace                         |
| '  |                   |         | 2 13      | 14             | 15     | 10     |        | 3C2sBP                  | Lesní Klub MUHU             | Lesní Klub MUHU         | CZ.07.4.68/0.0/0.0 | Žádost o podporu | Projekt v plné (fyzické i fi | Realizace                         |
| 8  | 18                | 19      | 9 20      | 21             | 22     | 23     | 24     |                         |                             |                         |                    |                  |                              |                                   |
| 9  | 25                | 20      | 5 27      | 28             | 1      | 2      | 3      |                         |                             |                         |                    |                  |                              |                                   |
| 10 | 10 4 5 6 7 8 9 10 |         |           |                |        |        |        |                         |                             |                         |                    |                  |                              |                                   |
| N  | oje p             | pozr    | námky     |                |        |        |        |                         | _ <b>L</b>                  |                         |                    |                  |                              |                                   |
| N  | oje (             | íkol    | у         |                |        |        |        |                         |                             |                         |                    |                  |                              |                                   |
| Ir | form              | nace    | e ŘO      |                |        |        |        |                         |                             |                         |                    |                  |                              |                                   |
| К  | ontal             | kty     |           |                |        |        |        |                         |                             |                         |                    |                  |                              |                                   |
| 0  | dkaz              | y       |           |                |        |        |        |                         |                             |                         |                    |                  |                              |                                   |
| F  | ٩Q                |         |           |                |        |        |        |                         |                             |                         |                    |                  |                              |                                   |
| н  | Wa                | SW      | požad     | avky           |        |        |        | ◀ 1                     | ▶ ▶ Položek na stránku 25 ▼ |                         |                    |                  |                              | Stránka 1 z 1, položky 1 až 1 z 1 |
| 0  | chrai             | na c    | osobní    | ch úd          | ajů    |        |        |                         |                             |                         |                    |                  |                              |                                   |

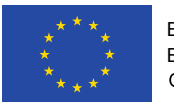

EVROPSKÁ UNIE Evropské strukturální a investiční fondy OP Praha – pól růstu ČR

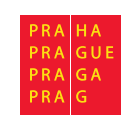

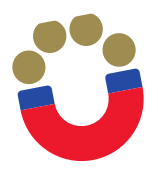

#### Založení nové zprávy o realizaci

| <b>MS</b> 2014+                           | 🖿 česky 📩 polski 💥 english                                                     | Viktor H                              | iájek Odhlášení za: 59:49 |
|-------------------------------------------|--------------------------------------------------------------------------------|---------------------------------------|---------------------------|
| ISKP Informační systém konečného příjemce |                                                                                |                                       | Referenční prostředi      |
| ŽADATEL                                   |                                                                                |                                       | NÁPOVĚDA                  |
| Nacházíte se: Nástěnka Žadatel            | Lesní Klub MUHU 👌 Identifikace operace                                         |                                       |                           |
|                                           |                                                                                |                                       |                           |
| Hodnocení operace 🔨                       | IDENTIFIKACE OPERACE                                                           |                                       |                           |
| Hodnocení                                 | 👫 PŘÍSTUP K PROJEKTU 🔛 PLNÉ MOCI 🔀 ZMĚNIT ZPŮSOB JEDNÁNÍ 🗇 KOPÍROVAT 🗶 UKONČIT | PROJEKT 🚔 TISK                        |                           |
| Žádost o přezkum rozhodnutí               |                                                                                |                                       |                           |
| Informování o realizaci 🔨                 |                                                                                |                                       |                           |
| Žádost o změnu                            | ZKRÁCENÝ NÁZEV PROJEKTU                                                        | REGISTRAČNÍ ČÍSLO PROJEKTU            |                           |
| Žádost o platbu                           | Lesni Klub MUHU                                                                | CZ.07.4.68/0.0/0.0/19_021/000         | 00086                     |
| Zprávy o realizaci                        |                                                                                | IDENTIFIKACE ŽADOSTI (HASH)<br>3C2sBP | VERZE                     |
| Veřeiné zakázky                           |                                                                                | 0023D1                                | 0001                      |
| Verejne zakazity                          |                                                                                | Žádost o podporu                      |                           |
|                                           | Projekt v pine (ryzicke i financhi) realizaci                                  | DATUM ZALOZENI                        | DATUM FINALIZACE          |
| Kontroly                                  | PROCES Zobrazení stavů                                                         |                                       |                           |
| Profil objektu 🔨                          | Realizace                                                                      | 31. 1. 2019 11:29                     | 31. 1. 2019 11:30         |
| Nová depeše a koncepty                    | SPRÁVCE PŘÍSTUPŮ                                                               | DATUM PRVNÍHO PODÁNÍ                  | VRÁCENO Z                 |
| Přehled depeší                            | ZOHAJVIK                                                                       | 31. 1. 2019 11:30                     | PP27b                     |
| Poznámky                                  | NAPOSLEDY ZMĚNIL DATUM A ČAS POSLEDNÍ ZMĚNY                                    | – Kalo žádosti –                      |                           |
| Úkolv                                     | HAJVIK 31. 1. 2019 14:46                                                       | KOLO ŽÁDOSTI                          |                           |
| Datová oblast žádosti 🔨                   | TYP PODÁNÍ                                                                     | Žádost o podporu                      |                           |
| Identifikace projektu                     | Automatické                                                                    | Přehled ob                            | razovek                   |
| Identifikace operace                      | ZPÚSOB JEDNÁNÍ                                                                 |                                       |                           |
| Projekt                                   |                                                                                |                                       |                           |
|                                           |                                                                                |                                       |                           |
|                                           |                                                                                | Verze                                 |                           |
| Specifické cíle                           |                                                                                |                                       |                           |

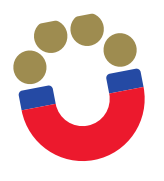

#### Založení nové zprávy o realizaci

| <b>MS</b> 2014+                           | ⊨ česky 🛔                 | 🛑 polski 🛛 😹 english       |                     |                     | ,             | Viktor Hájek | Odhlášení za: 59:53               |
|-------------------------------------------|---------------------------|----------------------------|---------------------|---------------------|---------------|--------------|-----------------------------------|
| ISKP Informační systém konečného příjemce |                           |                            |                     |                     |               |              | Referenční prostře                |
| ŽADATEL                                   |                           |                            |                     |                     |               |              | NÁPOVĚDA                          |
| Nacházíte se: Nástěnka Žadatel            | Lesní Klub MUHU           | Informování o realizaci    |                     |                     |               |              |                                   |
| Navigace                                  | INFORMOVÁNÍ               | Í O REALIZACI              |                     |                     |               |              |                                   |
| Operace                                   | Pořadové číslo<br>ZoR/IoP | Předpokládané datum podání | Sledované období od | Sledované období do | Typ dokumentu | Druh ZoR/IoP | Stav ZoR/IoP/ZoU                  |
| Harmonogram Zpráv/Informací               | Y                         | Y                          | Y                   | Y                   | Y             | Y            | Y                                 |
|                                           | Nenalezeny žádné z        | táznamy k zobrazení        |                     |                     |               |              |                                   |
| Û                                         |                           |                            |                     |                     |               |              |                                   |
|                                           |                           | ▶ Položek na stránku 2     | 5 💌                 |                     |               |              | Stránka 1 z 1, položky 0 až 0 z 0 |
|                                           |                           |                            |                     |                     |               |              |                                   |

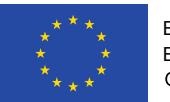

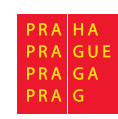

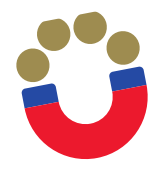

#### Založení nové zprávy o realizaci

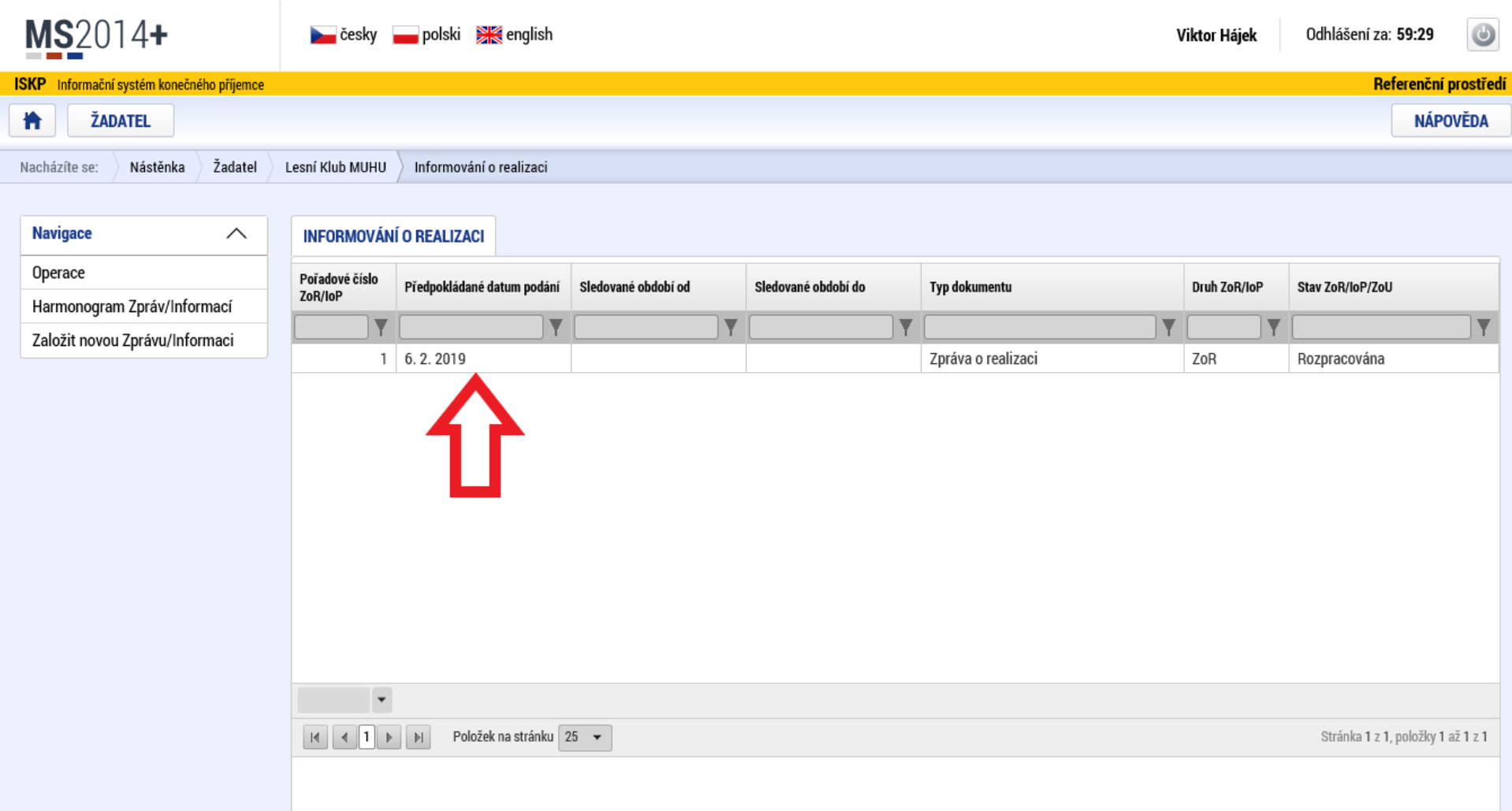

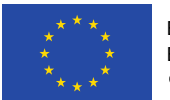

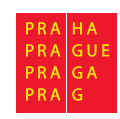

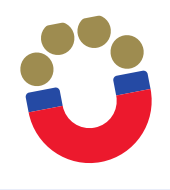

### Editace zprávy o realizaci – Informace o zprávě

| Nacházíte se: Nástěnka Žadatel   | Lesní Klub MUHU Zprávy o realizaci Informace o zprávě                            |
|----------------------------------|----------------------------------------------------------------------------------|
|                                  |                                                                                  |
| Navigace ^                       | INFORMACE O ZPRÁVĚ                                                               |
| Operace                          | 🗙 SMAZAT 🖌 KONTROLA 🔒 FINALIZACE 🚔 TISK                                          |
| Informování o realizaci 🔨        |                                                                                  |
| Žádost o platbu                  |                                                                                  |
| Zprávy o realizaci               | IDENTIFIKACNI CISLO ZPRAVY TYP ZPRAVY TYP DRAVY TYP DOKUMENTU Zpráva o realizaci |
| Profil objektu                   | DATUM FINALIZACE                                                                 |
| Nová depeše a koncepty           | Identifikační číslo zprávy 1 Rozpracována DATUM PODPISU SKUTEČNÉ DATUM PODÁNÍ    |
| Přehled depeší                   | PŘEDPOKLÁDANÉ DATUM PODÁNÍ                                                       |
| Poznámky                         | 6. 2. 2019                                                                       |
| Úkoly                            | SLEDOVANÉ OBDOBÍ OD     SLEDOVANÉ OBDOBÍ DO     ŽÁDO     O PLATBU                |
| Datová oblast žádosti 🔨          |                                                                                  |
| Informace o zprávě               | Harmonogram projektu                                                             |
| Realizace, provoz/údržba výstupu | SKUTECNE DATUM ZAHAJENI SKUTECNE DATUM UKONCENI                                  |
| Příjmy                           |                                                                                  |
| Identifikace problému            |                                                                                  |
| Indikátory                       | - Kontaktní údaje ve věci zprávy                                                 |
| Horizontální principy            | Izerína Muhu 720325016                                                           |
| Čestná prohlášení                | C EMAIL TELEFON                                                                  |
| Dokumenty                        | les@lkmuhu.cz                                                                    |
| Publicita                        |                                                                                  |
| Aktivity                         | Illežit                                                                          |
| Jednotky aktivit ZP              |                                                                                  |
| Veřejná podpora                  | Historie stavů                                                                   |
| Podpis dokumentu                 | Natau stanu Zavánu/Informana<br>Nátau stanu Zavánu/Informana                     |
| Kontroly                         |                                                                                  |
| Žádost o platbu                  | Bozpracována 1.2.2010 14:30 ZOHA IVIK                                            |

# Editace zprávy o realizaci – Realizace, provoz/údržba výstupu

| <b>MS</b> 2014+                         | 🛌 česky 👝 polski 💥 english Viktor Hájek Odhlášení za:                                                                                             | 53:52             |
|-----------------------------------------|----------------------------------------------------------------------------------------------------|-------------------|
| ISKP Informační systém konečného příjem | e Re                                                                                                    | ferenční prostřed |
| <b>ŽADATEL</b>                          |                                                                                                    | NÁPOVĚDA          |
| Nacházíte se: Nástěnka Žadate           | Lesní Klub MUHU Zprávy o realizaci Realizace, provoz/údržba výstupu                                                                               |                   |
| Navigace A                              | REALIZACE, PROVOZ/ÚDRŽBA VÝSTUPU                                                                                                    |                   |
| Operace                                 | 🗱 SMAZAT 🖌 KONTROLA 🔒 FINALIZACE 🚔 TISK                                                                                                    |                   |
| Informování o realizaci 🔨               | Ponis nokroku v realizaci za sledované období                                                                                                    |                   |
| Žádost o platbu                         |                                                                                                    |                   |
| Zprávy o realizaci                      |                                                                                                    |                   |
| Profil objektu                          | POPIS POKROKU V REALIZACI ZA SLEDOVANÉ OBDOBÍ 82/2000 Otevin<br>Zde, prosím, uveďte krátký, obecný popis realizace projektu ve sledovaném období. | it v novém okně   |
| Nová depeše a koncepty                  |                                                                                                    |                   |
| Přehled depeší                          |                                                                                                    |                   |
| Poznámky                                |                                                                                                    |                   |
| Úkoly                                   |                                                                                                    |                   |
| Datová oblast žádosti 🔨                 |                                                                                                    |                   |
| Informace o zprávě                      |                                                                                                    |                   |
| Realizace, provoz/údržba výstupu        |                                                                                                    |                   |
| Příjmy                                  | Ulozit Storno                                                                                                    |                   |
| Identifikace problému                   |                                                                                                    |                   |
| Indikátory                              |                                                                                                    |                   |

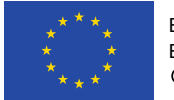

Ü

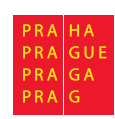

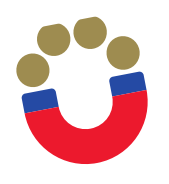

#### Editace zprávy o realizaci – Příjmy

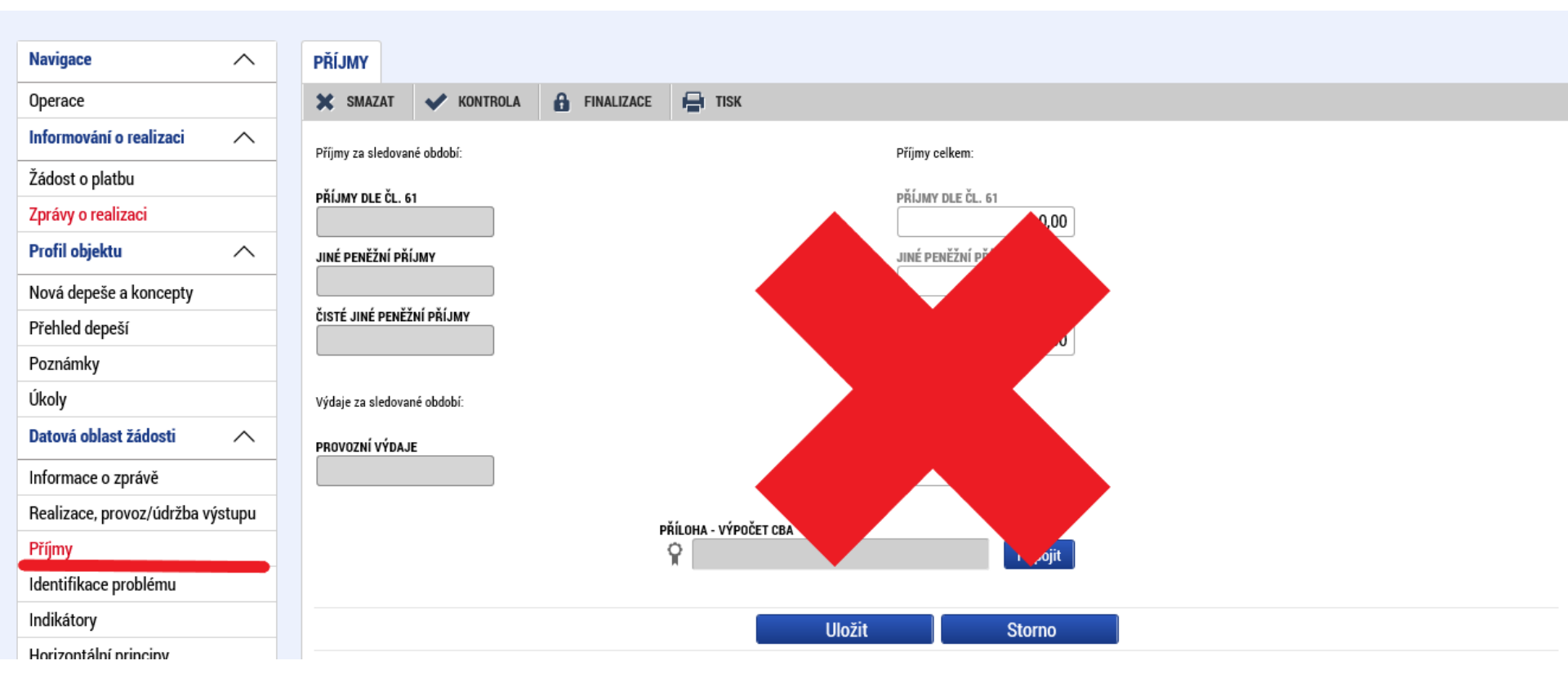

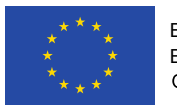

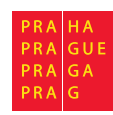

|                                  | 🔻 🔒 🖒 🛛 elektronický podpis testovací certifikát                                                                                                    | i                |
|----------------------------------|----------------------------------------------------------------------------------------------------|------------------|
| ference : Identifi × 📑           |                                                                                                    |                  |
| ZADATEL                          |                                                                                                    | APOVEDA          |
| Nacházíte se: 🔷 Nástěnka 🔷 Žadat | el 🔪 Lesní Klub MUHU 🖉 Zprávy o realizaci 🖉 Identifikace problému                                                                                                    |                  |
|                                  |                                                                                                    |                  |
| Navigace ^                       | IDENTIFIKACE PROBLÉMU                                                                                                    |                  |
| Operace                          | 🛠 SMAZAT 🖌 KONTROLA 🔒 FINALIZACE 🖨 TISK                                                                                                    |                  |
| Informování o realizaci          | Identifikace                                                                                                    |                  |
| Žádost o platbu                  |                                                                                                    | Y                |
| Zprávy o realizaci               | Výpověď dvojjazyčného asistenta                                                                                                    |                  |
| Profil objektu                   | Image: Stránka 1 z 1, položi   Stránka 1 z 1, položi                                                                                                    | ky 1 až 1 z 1    |
| Nová depeše a koncepty           | Nový záznam Kopírovat záznam Smazat záznam Uložit Storno                                                                                                    |                  |
| Přehled depeší                   |                                                                                                    |                  |
| Poznámky                         | IDENTIFIKACE 31/2000 OTEVTIT V NO<br>Výpověď dvojiazvčného asistenta                                                                                                    | ovem okne        |
| Úkoly                            |                                                                                                    |                  |
| Datová oblast žádosti 🔨          |                                                                                                    |                  |
| Informace o zprávě               |                                                                                                    |                  |
| Realizace, provoz/údržba výstupu | POPIS 132/2000 Otevřít v no<br>Dvojiazvěný spistant Jarmil Kohlih z osobních důvodu musel náhle opustit Lesní klub. Po vzájemné dobodě jsme mu v odobodu nebránili                                                                                                    | ovém okně        |
| Příjmy                           |                                                                                                    |                  |
| Identifikace problému            |                                                                                                    |                  |
| Indikátory                       |                                                                                                    |                  |
| Horizontální principy            | Řešení 378/2000 Otevřít v nr.                                                                                                    | ovém okně        |
| Čestná prohlášení                | Náhradu na tuto pozici se nepodařilo ihned najít, v průběhu měsíce listopadu byla tato situace řešena zástupem kolegyně Koláčkové, která rovněž splňuje kvalifikační požadav<br>práci dvojjazyčného asistenta. Doloženo v příloze ZoR. Zvýšeným úsilím a aktivní nabídkou pracovní pozice se během listopadu podařilo nového asistenta, tím je od prosince i | ky pro<br>e paní |
| Dokumenty                        | Jiřína Boĥdalová.                                                                                                    |                  |
| Publicita                        |                                                                                                    |                  |
| Aktivity                         |                                                                                                    |                  |

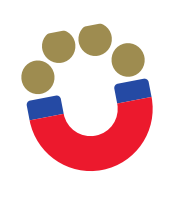

- Vyberte indikátor, u kterého chcete vykázat změnu a stiskněte tlačítko "Vykázat změnu/přírůstek". Indikátor se zobrazí v tabulce "Indikátory, u kterých je vykazována změna/přírůstek za aktuální monitorovací období"
- Na záložce je nutné vyplnit povinné pole "Přírůstková hodnota", zde se vyplňuje skutečná hodnota indikátoru, které je dosaženo k poslednímu dni období, za které je podávána zpráva o realizaci.
- V případě, že je v rámci dané ZoR je vykazován přírůstek indikátoru, je rovněž povinností uvést údaje k indikátoru do pole "Komentář". Popis by měl obsahovat především údaje o způsobu naplnění indikátoru.

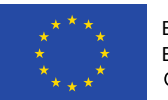

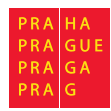

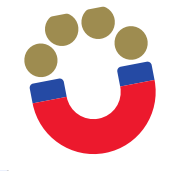

#### Editace zprávy o realizaci – Indikátory projektu

| Operace                          | 🗙 SMAZA                | T ✔ KONTROLA 🔒 FINALIZACE 🚔 TISK                                                               |          |           |                  |                |                 |  |  |  |  |  |
|----------------------------------|------------------------|------------------------------------------------------------------------------------------------|----------|-----------|------------------|----------------|-----------------|--|--|--|--|--|
| Informování o realizaci 🔨        | Indikátory na projektu |                                                                                                |          |           |                  |                |                 |  |  |  |  |  |
| Žádost o platbu                  |                        |                                                                                                |          |           |                  |                |                 |  |  |  |  |  |
| Zprávy o realizaci               | Kód                    | niavioku sloupce, poule ktereno nia byl provedeno trideni                                      | Výchozí  | Cílová    |                  | Datum dosažené | Procento plnění |  |  |  |  |  |
| Profil objektu 🔨                 | indikátoru             | Název indikátoru                                                                               | hodnota  | hodnota 👻 | Dosažená hodnota | hodnoty        | cílové hodnoty  |  |  |  |  |  |
| Nová depeše a konceptv           |                        | Y                                                                                              | <b>T</b> | 1         | <b>T</b>         | <b>T</b>       | Ţ               |  |  |  |  |  |
| Přehled deneší                   | 51501                  | Počet podpořených dětí, žáků, studentů                                                         | 0,000    | 8,000     |                  |                |                 |  |  |  |  |  |
| Desséralu                        | 52603                  | Počet tematických setkání s rodiči                                                             | 0,000    | 2,000     |                  |                |                 |  |  |  |  |  |
| Poznamky                         | 52510                  | Počet pracovníků ve vzdělávání, kteří v praxi uplatňují nově získané poznatky a dovednosti     | 0,000    | 2,000     |                  |                |                 |  |  |  |  |  |
| Ükoly                            | 50501                  | Počet podpůrných personálních opatření ve školách                                              | 0,000    | 2,000     |                  |                |                 |  |  |  |  |  |
| Datová oblast žádosti 🛛 🔨        | 60000                  | Celkový počet účastníků                                                                        | 0,000    | 2,000     |                  |                |                 |  |  |  |  |  |
| Informace o zprávě               | 52501                  | Počet podpořených osob - pracovníků ve vzdělávání                                              | 0,000    | 2,000     |                  |                |                 |  |  |  |  |  |
| Bealizace, provoz/údržba výstupu | 51015                  | Počet organizací, ve kterých se zvýšila proinkluzivnost                                        | 0,000    | 1,000     |                  |                |                 |  |  |  |  |  |
| Dřímu                            | 60002                  | Celkový počet účastníků - ženy                                                                 | 0,000    | 0,000     |                  |                |                 |  |  |  |  |  |
|                                  | 62800                  | Znevýhodnění účastníci, kteří po ukončení své účasti hledají zaměstnání, jsou v procesu v      | 0,000    | 0,000     |                  |                |                 |  |  |  |  |  |
| Identifikace problému            | 62802                  | Znevýhodnění účastníci, kteří po ukončení své účasti hledají zaměstnání, jsou v procesu v      | 0,000    | 0,000     |                  |                |                 |  |  |  |  |  |
| Indikátory                       | 62801                  | Znevýhodnění účastníci, kteří po ukončení své účasti hledají zaměstnání, jsou v procesu v      | 0,000    | 0,000     |                  |                |                 |  |  |  |  |  |
| Horizontální principy            | 63000                  | účastníci, jejichž situace na trhu práce se 6 měsíců po ukončení jejich účasti zlepšila        | 0,000    | 0,000     |                  |                |                 |  |  |  |  |  |
| Čestná prohlášení                | 63002                  | účastníci, jejichž situace na trhu práce se 6 měsíců po ukončení jejich účasti zlepšila - ženy | 0,000    | 0,000     |                  |                |                 |  |  |  |  |  |
| Dokumenty                        | 63001                  | účastníci, jejichž situace na trhu práce se 6 měsíců po ukončení jejich účasti zlepšila - muži | 0,000    | 0,000     |                  |                |                 |  |  |  |  |  |
| Publicita                        | 62900                  | účastníci zaměstnaní 6 měsíců po ukončení své účasti, včetně OSVČ                              | 0,000    | 0,000     |                  |                |                 |  |  |  |  |  |
|                                  | 62902                  | účastníci zaměstnaní 6 měsíců po ukončení své účasti, včetně OSVČ - ženy                       | 0,000    | 0,000     |                  |                |                 |  |  |  |  |  |
|                                  | 62901                  | účastníci zaměstnaní 6 měsíců po ukončení své účasti, včetně OSVČ - muži                       | 0,000    | 0,000     |                  |                |                 |  |  |  |  |  |
| Jednotky aktivit ZP              | 60800                  | účastníci ve věku nad 54 let, kteří jsou nezaměstnaní, a to i dlouhodobě, nebo neaktivní a     | 0,000    | 0,000     |                  |                |                 |  |  |  |  |  |
| Veřejná podpora                  | 60801                  | účastníci ve věku nad 54 let, kteří jsou nezaměstnaní, a to i dlouhodobě, nebo neaktivní a     | 0,000    | 0,000     |                  |                |                 |  |  |  |  |  |
| Podpis dokumentu                 | 60802                  | účastníci ve věku nad 54 let, kteří jsou nezaměstnaní, a to i dlouhodobě, nebo neaktivní a     | 0,000    | 0,000     |                  |                |                 |  |  |  |  |  |
| Kontroly                         | 61200                  | účastníci žijící v domácnostech, jejichž žádný člen není zaměstnán                             | 0,000    | 0,000     |                  |                |                 |  |  |  |  |  |
| Žádost o platbu                  | 61201                  | účastníci žijící v domácnostech, jejichž žádný člen není zaměstnán - muži                      | 0,000    | 0,000     |                  |                |                 |  |  |  |  |  |
| •                                | 61202                  | účastníci žijící v domácnostech, jejichž žádný člen není zaměstnán - ženy                      | 0,000    | 0,000     |                  |                |                 |  |  |  |  |  |
|                                  | 61000                  | účastníci s ukončeným vyšším sekundárním (ISCED 3) nebo postsekundárním (ISCED 4) v            | 0,000    | 0,000     |                  |                |                 |  |  |  |  |  |
|                                  | 61001                  | účastníci s ukončeným vyšším sekundárním (ISCED 3) nebo postsekundárním (ISCED 4) v            | 0,000    | 0,000     |                  |                |                 |  |  |  |  |  |
|                                  |                        |                                                                                                |          |           | Ţ                |                |                 |  |  |  |  |  |

I 1 2 3 4 ► ► Položek na stránku 25 🕶

Stránka 1 z 4, položky 1 až 25 z 94

Vykázat změnu/přírůstek

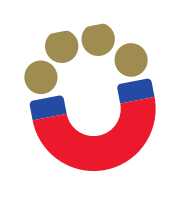

#### Editace zprávy o realizaci – Indikátory projektu

| , položky 1 až 25 z 94            |
|-----------------------------------|
| , položky 1 až 25 z 94            |
| , položky 1 až 25 z 94            |
| , položky 1 až 25 z 94            |
|                                   |
|                                   |
|                                   |
|                                   |
|                                   |
|                                   |
| Procento plnění<br>cílové hodnoty |
| <b>T</b>                          |
| 50                                |
| -                                 |
|                                   |
|                                   |
| z 1, položky 1 až 1 z 1           |
|                                   |
|                                   |
|                                   |
|                                   |
|                                   |
|                                   |
|                                   |
|                                   |
|                                   |
| 7                                 |

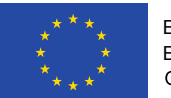

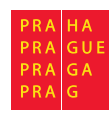

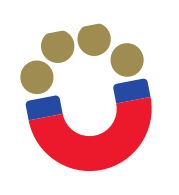

- Indikátor 6 00 00 Počet účastníků je třeba vykazovat prostřednictvím externí databáze IS ESF2014+
- Pokyny pro evidenci podpor účastníků v IS ESF 2014+ jsou uvedeny zde: http://penizeproprahu.cz/indikatory/pokyny-pro-evidenci-podpor-ucastniku-vis-esf2014verze-2-0/
- Do zprávy o realizaci projektu se dosažená hodnota indikátoru (údaje do pole "Přírůstková hodnota" a "Datum přírůstkové hodnoty") přenesou z IS ESF 2014+ automaticky po dokončení výpočtu, a to přes tlačítko "Aktualizace z IS ESF"

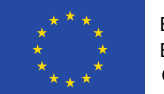

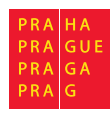

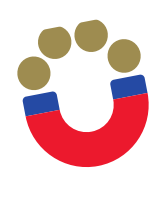

#### Editace zprávy o realizaci – Indikátory projektu

| Poplizaca provoz/údržbo výctupu  | Indikáto                  | ry, u kterých je vy                  | kazována změna/přírůstek za                                          | aktuální sledované období                            |                                        |                                |        |              |                        |                                    |                                                       |                          |
|----------------------------------|---------------------------|--------------------------------------|----------------------------------------------------------------------|------------------------------------------------------|----------------------------------------|--------------------------------|--------|--------------|------------------------|------------------------------------|-------------------------------------------------------|--------------------------|
| nealizace, provoz/udrzba vysłupu | 7de přetáhnět             | e hlavičku sloupce, p                | odle kterého má být provedeno tříděn                                 | í                                                    |                                        |                                |        |              |                        |                                    |                                                       |                          |
| Prijmy                           | Kód                       |                                      |                                                                      |                                                      |                                        | Výchozí                        |        |              |                        |                                    | Datum dosažené                                        | Procento plnění          |
| Identifikace problému            | indikátoru                | Název indikátoru                     |                                                                      |                                                      |                                        | hodnota                        |        | Cilová hodno | ota                    | Dosažená hodnota                   | hodnoty                                               | cílové hodnoty           |
| Indikátory                       | 6000                      |                                      |                                                                      |                                                      | Y                                      |                                | Y [    |              | <b>Y</b> [             | <b>Y</b>                           | · · · · · · · · · · · · · · · · · · ·                 | 7 📃 Y                    |
| Horizontální principy            | 60002                     | Celkový počet ú                      | tastníků - ženy                                                      |                                                      |                                        | 0,000                          |        | 0,000        |                        |                                    |                                                       |                          |
| Čestná prohlášení                | 60001                     | Celkový počet ú                      | iastníků - muži                                                      |                                                      |                                        | 0,000                          | (      | 0,000        |                        |                                    |                                                       |                          |
| Dokumenty                        | 60000                     | Celkový počet ú                      | ćastníků                                                             |                                                      |                                        | 0,000                          | :      | 2,000        |                        |                                    |                                                       |                          |
| Publicita                        |                           |                                      |                                                                      |                                                      |                                        |                                | •      |              | •                      | •                                  |                                                       | -                        |
| Aktivity                         |                           |                                      |                                                                      | Expo                                                 | rt standard                            | ní                             |        |              |                        |                                    |                                                       |                          |
| Jednotky aktivit ZP              |                           | Polož                                | iek na stránku 25 💌                                                  |                                                      |                                        |                                |        |              |                        |                                    | Stránka 1                                             | 7 1 noložky 1 až 3 7 3   |
| Veřejná podpora                  |                           |                                      |                                                                      |                                                      |                                        |                                |        |              |                        |                                    | ottainta                                              | i i, polozky i uz o z o  |
| Podpis dokumentu                 | Sma                       | zat záznam                           | Uložit                                                               | Storno                                               |                                        |                                |        |              |                        |                                    |                                                       |                          |
| Kontroly                         |                           | CODU                                 |                                                                      |                                                      |                                        |                                |        |              |                        |                                    | ENVI                                                  |                          |
| Žádost o platbu                  | 60000                     | IONO                                 | Celkový počet účastníků                                              |                                                      |                                        |                                |        |              |                        |                                    | ENVI                                                  |                          |
|                                  | VÝCHOZÍ HOI<br>DOSAŽENÁ H | DNOTA<br>0,000<br>HODNOTA Z PROJEKTU | DATUM VÝCHOZÍ HODNOTY<br>31. 1. 2019<br>PŘírůstková hodnota<br>0,000 | CÍLOVÁ HODNOTA<br>2,000<br>Datum přírůstkové hodnoty | DATUM CÍLO<br>28. 2. 202<br>Dosažená f | IÉ HODNOTY<br>1<br>Odnota kumu | LATIVN | MĚRN<br>Osol | Á JEDI<br>by<br>ENTO F | NOTKA<br>Plnění cílové hodnu<br>0/ | TYP INDIKÁTOR<br>Výstup<br>Aktualizac<br>2000 Otevřit | e z IS ESF<br>novém okně |

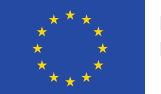

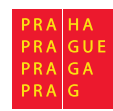

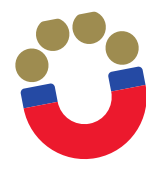

#### Editace zprávy o realizaci – Horizontální principy

| Nacházíte se: Nás                                                                                                    | stěnka Žadatel  | Lesní Klub MUHU Zprávy o realizaci Horizontální principy                                                                                                    |                                                                                                    |
|----------------------------------------------------------------------------------------------------|-----------------|----------------------------------------------------------------------------------------------------|----------------------------------------------------------------------------------------------------|
|                                                                                                    |                 |                                                                                                    |                                                                                                    |
| Navigace                                                                                                    | ^               | HORIZONTÁLNÍ PRINCIPY                                                                                                    |                                                                                                    |
| Operace                                                                                                    |                 | 🗙 SMAZAT 🖌 KONTROLA 🔒 FINALIZACE 🚔 TISK                                                                                                    |                                                                                                    |
| Informování o real                                                                                                    | lizaci 🔨        | Horizontální principy na projektu                                                                                                    |                                                                                                    |
| Žádost o platbu                                                                                                    |                 | Typ horizontálního principu                                                                                                    | Vliv projektu na horizontální princip                                                                                                    |
| Zprávy o realizaci                                                                                                    |                 | Rovné příležitosti a nediskriminace                                                                                                    | Cílené zaměření na horizontální princip                                                                                                    |
| Profil objektu                                                                                                    | ~               | Udržitelný rozvoj (environmentální indikátory)                                                                                                    | Neutralni k horizontalnimu principu                                                                                                    |
| Nová depeše a kor                                                                                                    | ncepty          | Rovné příležitosti mužů a žen                                                                                                    | Neutrální k horizontálnímu principu                                                                                                    |
| Přehled depeší                                                                                                    | 17              | H 1 Položek na stránku 25 🕶                                                                                                    | Stránka 1 z 1, položky 1 až 3                                                                                                    |
| Poznámky                                                                                                    |                 | Vvkázat změnu/přírůstek                                                                                                    |                                                                                                    |
| Úkoly                                                                                                    |                 |                                                                                                    |                                                                                                    |
| Datová oblast žád                                                                                                    | osti 🔨          | Horizontální principy, u kterých je vykazována změna/přírůstek za                                                                                                    | aktuální sledované období                                                                                                    |
| Informace o zpráv                                                                                                    | ě               | Typ horizontálního principu                                                                                                    | Vliv projektu na horizontální princip                                                                                                    |
| Realizace, provoz/                                                                                                    | údržba výstupu  | Rovné příležitosti a nediskriminace                                                                                                    | Cílené zaměření na horizontální princip                                                                                                    |
|                                                                                                    |                 |                                                                                                    |                                                                                                    |
| Příjmy                                                                                                    |                 | I I ► ► Položek na stránku 25 ▼                                                                                                    | Stránka 1 z 1, položky 1 až 1 :                                                                                                    |
| Příjmy<br>Identifikace problé                                                                                                    | ému             | I∢ ∢ 1 ► ► Položek na stránku 25 マ<br>Smazat záznam Uložit St                                                                                                    | Stránka 1 z 1, položky 1 až 1 :<br>prno                                                                                                    |
| Příjmy<br>Identifikace problé<br>Indikátory                                                                                                    | ému             | I I I I I Položek na stránku 25 ▼<br>Smazat záznam Uložit St                                                                                                    | Stránka 1 z 1, položky 1 až 1 :<br>Drno                                                                                                    |
| Příjmy<br>Identifikace problé<br>Indikátory<br>Horizontální princi                                                                                                    | ému<br>ipy      | I Položek na stránku 25 V<br>Smazat záznam Uložit St<br>TYP HORIZONTÁLNÍHO PRINCIPU<br>Rovné příležitosti a nediskriminace                                                                                                    | Stránka 1 z 1, položky 1 až 1 :<br>DTNO VLIV PROJEKTU NA HORIZONTÁLNÍ PRINCIP Cílené zaměření na horizontální princip                                                                                                    |
| Příjmy<br>Identifikace problé<br>Indikátory<br>Horizontální princi<br>Čestná prohlášení                                                                                 | śmu<br>ipy      | Identification     Image: Položek na stránku     25       Smazat záznam     Uložit     St       TYP HORIZONTÁLNÍHO PRINCIPU     Rovné příležitosti a nediskriminace                                                                                                    | Stránka 1 z 1, položky 1 až 1 :<br>DTNO VLIV PROJEKTU NA HORIZONTÁLNÍ PRINCIP Cílené zaměření na horizontální princip                                                                                                    |
| Příjmy<br>Identifikace problé<br>Indikátory<br>Horizontální princi<br>Čestná prohlášení<br>Dokumenty                                                                    | ému<br>ipy      | Image: Second second second | Stránka 1 z 1, položky 1 až 1 :<br>prno VLIV PROJEKTU NA HORIZONTÁLNÍ PRINCIP Cílené zaměření na horizontální princip 326/2000 Otevřít v novém okně                                                                                                    |
| Příjmy<br>Identifikace problé<br>Indikátory<br>Horizontální princi<br>Čestná prohlášení<br>Dokumenty<br>Publicita                                                       | śmu<br>ipy      | Id       Image: Položek na stránku       25         Smazat záznam       Uložit       St         TYP HORIZONTÁLNÍHO PRINCIPU       Rovné příležitosti a nediskriminace       Image: Popis PLNění cílů PROJEKTU         Aktivity lesního klubu jsou založeny na principech nediskriminace, posilování rovných příležitostí ve spádové oblasti zařízení, Dvojjazy                                                                                                    | Stránka 1 z 1, položky 1 až 1<br>DTNO VLIV PROJEKTU NA HORIZONTÁLNÍ PRINCIP Cílené zaměření na horizontální princip 326/2000 Otevřít v novém okně zn. děti navštěvující zařízení jsou vybírání na základě rovného přístupu ke všem zájemcům. Projekt přispívá k iný školní asistent má pomáhá zapojit se do kolektivu dětem s OMJ naší školky.  |
| Příjmy<br>Identifikace problé<br>Indikátory<br>Horizontální princi<br>Čestná prohlášení<br>Dokumenty<br>Publicita<br>Aktivity                                           | ému<br>ipy      | Image: Second strain strain               | Stránka 1 z 1, položky 1 až 1<br>DTNO VLIV PROJEKTU NA HORIZONTÁLNÍ PRINCIP Cílené zaměření na horizontální princip 326/2000 Otevřít v novém okně zn. děti navštěvující zařízení jsou vybírání na základě rovného přístupu ke všem zájemcům. Projekt přispívá k iný školní asistent má pomáhá zapojit se do kolektivu dětem s OMJ naší školky.  |
| Příjmy<br>Identifikace problé<br>Indikátory<br>Horizontální princi<br>Čestná prohlášení<br>Dokumenty<br>Publicita<br>Aktivity<br>Jednotky aktivit Zl                    | ému<br>ipy<br>P | Id       Image: Položek na stránku       25         Smazat záznam       Uložit       St         TYP HORIZONTÁLNÍHO PRINCIPU       Rovné příležitosti a nediskriminace       Image: Popis PLNĚNÍ CÍLÚ PROJEKTU         Aktivity lesního klubu jsou založeny na principech nediskriminace, posilování rovných příležitostí ve spádové oblasti zařízení, Dvojjazy                                                                                                    | Stránka 1 z 1, položky 1 až 1<br>DTNO VLIV PROJEKTU NA HORIZONTÁLNÍ PRINCIP Cílené zaměření na horizontální princip 326/2000 Otevřít v novém okně zn. děti navštěvující zařízení jsou vybírání na základě rovného přístupu ke všem zájemcům. Projekt přispívá k iný školní asistent má pomáhá zapojit se do kolektivu dětem s OMJ naší školky.  |
| Příjmy<br>Identifikace problé<br>Indikátory<br>Horizontální princi<br>Čestná prohlášení<br>Dokumenty<br>Publicita<br>Aktivity<br>Jednotky aktivit Zl<br>Veřejná podpora | ému<br>ipy<br>P | Image: Statistic statistic statisti               | Stránka 1 z 1, položky 1 až 1<br>DTNO VLIV PROJEKTU NA HORIZONTÁLNÍ PRINCIP Cílené zaměření na horizontální princip 326/2000 Otevřít v novém okně str. děti navštěvující zařízení jsou vybírání na základě rovného přístupu ke všem zájemcům. Projekt přispívá k iný školní asistent má pomáhá zapojit se do kolektivu dětem s OMJ naší školky. |

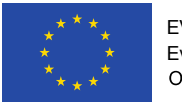

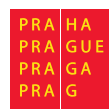

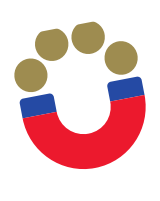

# Editace zprávy o realizaci – Čestná prohlášení

| ••                               |                                                      |                     |                  |
|----------------------------------|------------------------------------------------------|---------------------|------------------|
| Nacházíte se: Nástěnka Žadatel   | Lesní Klub MUHU Zprávy o realizaci Čestná prohlášení |                     |                  |
|                                  |                                                      |                     |                  |
| Navigace 🔨                       | ČESTNÁ PROHLÁŠENÍ                                    |                     |                  |
| Operace                          | 🗙 SMAZAT 🖌 KONTROLA 🔒 FINALIZACE 🚔 TISK              |                     |                  |
| Informování o realizaci 🔨        | Název čestného prohlášení Popis                      | Kód                 | Souhlas          |
| Žádost o platbu                  | Y                                                    | Y Y                 |                  |
| Zprávy o realizaci               | Čestné prohlášení ke zprávě o realizaci projektu     | OPPPR_ZoR           |                  |
| Profil objektu                   | Id     Image: Položek na stránku     25              | Stránka 1 z 1, po   | ložky 1 až 1 z 1 |
| Nová depeše a koncepty           | Nový záznam Smazat záznam Uložit Storno              |                     |                  |
| Přehled depeší                   |                                                      |                     |                  |
| Poznámky                         | NÁZEV ČESTNÉHO PROHLÁŠENÍ                            |                     |                  |
| Úkoly                            | Cestné prohlášení ke zprávě o realizaci projektu     |                     |                  |
| Datová oblast žádosti 🔨          | TEXT ČESTNÉHO PROHLÁŠENÍ                             | Otevřít v no        | vém okně         |
| Informace o zprávě               | Prohlašuji, že ke dni                                |                     |                  |
| Realizace, provoz/údržba výstupu |                                                      |                     |                  |
| Příjmy                           |                                                      |                     |                  |
| Identifikace problému            |                                                      |                     |                  |
| Indikátory                       |                                                      |                     |                  |
| Horizontální principy            |                                                      |                     |                  |
| Čestná prohlášení                |                                                      |                     |                  |
| Dokumenty                        | Souhlasím                                            | ı s čestným prohláš | ením             |
| Publicita                        |                                                      | <b>/</b> F. 5100    |                  |

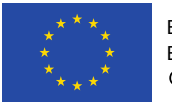

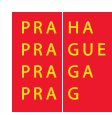

Ve vrchní části této záložky naleznete oddíl Dokumenty projektu, který obsahuje dokumenty vážící se k projektové žádosti. Do této části, prosím, již žádné dokumenty nepřikládejte.

Editace zprávy o realizaci – Dokumenty

| eference : Dokum × 14+ CSS | F14+ |                                  |              |                 |             |                                   |
|----------------------------|------|----------------------------------|--------------|-----------------|-------------|-----------------------------------|
| Navigace                   | ^    | DOKUMENTY                        |              |                 |             |                                   |
| Operace                    |      | 🗙 SMAZAT 💉 KONTROLA 🔒 FINALIZACE | 📑 тізк       |                 |             |                                   |
| Informování o realizaci    | ^    | Dokumenty na projektu            |              |                 |             |                                   |
| Žádost o platbu            |      | Pořadí Název dokumentu           |              | Doložený soubor | Příloha     | Povinný                           |
| Zprávy o realizaci         |      |                                  | Y            |                 | Y           |                                   |
| Profil objektu             | ^    | 1 příloha 1                      |              |                 | lp_coco.pdf |                                   |
| Nová depeše a koncepty     |      | ·                                |              |                 |             |                                   |
| Přehled depeší             |      |                                  | Expor        | t standardní    |             |                                   |
| Poznámky                   |      |                                  |              |                 |             |                                   |
| Úkoly                      |      | Polozek na stranku 25 👻          |              |                 |             | Stranka I z I, polozky I az I z I |
| Datová oblast žádosti      | ^    | Stáhnout dokumenty Vykázat změ   | nu/přírůstek |                 |             |                                   |
|                            |      |                                  |              |                 |             |                                   |

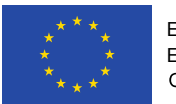

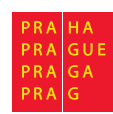

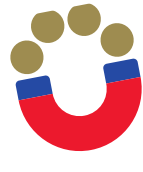

#### Editace zprávy o realizaci – Dokumenty

| Poznámky                         |                                                                             | k no otránku (05. w         |               |         |                           |                              | Otrán  | ka 1 z 1. poločiu | 1.01.1.1     |
|----------------------------------|-----------------------------------------------------------------------------|-----------------------------|---------------|---------|---------------------------|------------------------------|--------|-------------------|--------------|
| Úkoly                            | Poloze                                                                      |                             |               |         |                           |                              | otram  | ка г z т, ротоżку | / I dZ I Z I |
| Datová oblast žádosti 🔨          | Stáhnout dokumenty                                                          | Vykázat změnu/j             | přírůstek     |         |                           |                              |        |                   |              |
| Informace o zprávě               | Dokumentv                                                                   |                             |               |         |                           |                              |        |                   |              |
| Realizace, provoz/údržba výstupu |                                                                             |                             |               |         |                           |                              |        |                   |              |
| Příjmy                           | Akce provadena se zaznamem, jak<br>ji chceme promítnout zpět do<br>projektu | Název dokumentu             |               |         | Doložený soubor           | Příloha                      | P      | ovinný            |              |
| Identifikace problému            |                                                                             |                             |               |         |                           |                              |        |                   | 7            |
| Indikátory                       | ·                                                                           |                             |               |         | 0,                        |                              |        |                   |              |
| Horizontální principy            | Záznam vytvořen                                                             | CV_dvojjazyčný asistent     |               |         |                           | CV_dvojjazyčný asistent.docx |        |                   |              |
| Čestná prohlášení                | Záznam vytvořen                                                             | ČP_ředitele_děti s OMJ      |               |         |                           | ČP_ředitele_děti s OMJ.docx  |        |                   |              |
| Dokumenty                        |                                                                             |                             | Export        | t stand | dardní                    |                              |        |                   |              |
| Publicita                        |                                                                             |                             |               |         |                           |                              |        |                   |              |
| Aktivity                         | Id d 1 ▶ ▶I Polože                                                          | k na stránku 25 🔻           |               |         |                           |                              | Strán  | ka 1 z 1, položky | / 1 až 2 z 2 |
| Jednotky aktivit ZP              | Nový záznam                                                                 | Smazat záznam               | Uložit        | Sto     | orno                      |                              |        |                   |              |
| Veřejná podpora                  |                                                                             |                             |               |         |                           |                              |        |                   |              |
| Podpis dokumentu                 | Stáhnout dokumenty                                                          |                             |               |         |                           |                              |        |                   |              |
| Kontroly                         | AKCE PROVÁDĚNÁ SE ZÁZNAMEM, J                                               | AK JI CHCEME PROMÍTNOUT ZPĚ | T DO PROJEKTU |         |                           |                              |        |                   |              |
| Žádost o platbu                  |                                                                             |                             |               |         |                           |                              |        |                   |              |
|                                  | ČP_ředitele_PN                                                              |                             |               |         |                           |                              |        |                   |              |
|                                  | NÁZEV PŘEDDEFINOVANÉHO DOKUM                                                | ENTU                        |               |         |                           |                              |        |                   |              |
|                                  |                                                                             |                             |               |         |                           |                              |        |                   |              |
|                                  | ODKAZ NA                                                                    | UMÍSTĚNÍ DOKUMENTU          |               |         |                           |                              |        |                   |              |
|                                  | Doložený soubor                                                             |                             |               |         |                           |                              |        |                   |              |
|                                  | POPIS DOKUMENTU                                                             |                             |               |         |                           |                              | 0/2000 | Otevřít v nov     | /ém okně     |
|                                  |                                                                             |                             |               |         |                           |                              |        |                   |              |
|                                  |                                                                             |                             |               |         |                           |                              |        |                   |              |
|                                  | pěí ola                                                                     |                             |               | DECE    |                           | 22014.                       |        | าแหนดรัฐมา        |              |
|                                  | ČP_ředitele_PN.docx                                                         |                             | Připojit      | USUBA,  | RIENA SUUBUH ZADALA DO MS | 52014+                       | DAT    | UM VLUZENI        |              |
|                                  |                                                                             |                             |               |         |                           |                              | VER    | ZE DOKUMENTU      |              |

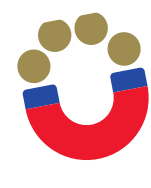

#### Editace zprávy o realizaci – Publicita

| Navigace                         | PUBLICITA                                                                                      |                           |  |  |  |  |  |  |
|----------------------------------|------------------------------------------------------------------------------------------------|---------------------------|--|--|--|--|--|--|
| Operace                          | 🗙 SMAZAT 🖌 KONTROLA 🔒 FINALIZACE 🚔 TISK                                                        |                           |  |  |  |  |  |  |
| Informování o realizaci 🔨        | Dublicite no essichte                                                                          |                           |  |  |  |  |  |  |
| Žádost o platbu                  |                                                                                                |                           |  |  |  |  |  |  |
| Zprávy o realizaci               | Publicita Název nepovinného zajištění propagace projektu Ji.                                   |                           |  |  |  |  |  |  |
| Profil objektu 🔨                 | Plakát u projektu ESF a u projektu ERDF/FS v hodnote nižší než 500 000 EUR velik               |                           |  |  |  |  |  |  |
| Nová depeše a koncepty           | Povinné prvky jsou uvedeny na dokumentech, webových stránkách a dalších nosic                  |                           |  |  |  |  |  |  |
| Přehled depeší                   | Image: Položek na stránku     25                                                               | 1 z 1, položky 1 až 2 z 2 |  |  |  |  |  |  |
| Poznámky                         |                                                                                                |                           |  |  |  |  |  |  |
| Úkoly                            | vykazat zmenu/priruštek                                                                        |                           |  |  |  |  |  |  |
| Datová oblast žádosti 🔨          | Publicita, u které je vykazována změna/přírůstek za aktuální sledované období                  |                           |  |  |  |  |  |  |
| Informace o zprávě               | Publicita Název nepovinného zajištění propagace projektu Plnění publictní činnosti J           | Již splněna               |  |  |  |  |  |  |
| Realizace, provoz/údržba výstupu | Υ                                                                                              |                           |  |  |  |  |  |  |
| Příjmy                           | Plakát u projektu ESF a u projektu ERDF/FS v hodnote nižší než 50 Ano                          | *                         |  |  |  |  |  |  |
| Identifikace problému            | Povinné prvky jsou uvedeny na dokumentech, webových stránkách Ano                              | 4                         |  |  |  |  |  |  |
| Indikátory                       | I Položek na stránku 25 👻                                                                      | 1 z 1, položky 1 až 2 z 2 |  |  |  |  |  |  |
| Horizontální principy            | Nový záznam – Illažit – Starna                                                                 |                           |  |  |  |  |  |  |
| Čestná prohlášení                | Novy zaznam Sinazat zaznam Giozit Storno                                                       |                           |  |  |  |  |  |  |
| Dokumenty                        | PUBLICITA                                                                                      |                           |  |  |  |  |  |  |
| Publicita                        | Povinné prvky jsou uvedeny na dokumentech, webových stránkách a dalších nosicích financovaných |                           |  |  |  |  |  |  |
| Aktivity                         | NAZEV NEPOVINNEHO ZAJISTENI PROPAGACE PROJEKTU                                                 |                           |  |  |  |  |  |  |
| Jednotky aktivit ZP              | B PLNĚNÍ PUBLICTNÍ ČINNOSTI JIŽ SPLNĚNA                                                        |                           |  |  |  |  |  |  |
| Veřejná podpora                  | Ano 🗉 🗸                                                                                        |                           |  |  |  |  |  |  |
| Podpis dokumentu                 | KOMENTÁŘ 93/2000 0                                                                             | )tevřít v novém okně      |  |  |  |  |  |  |
| Kontroly                         | Prvky povinné publicity jsou uvedeny na webových stránkách lesního klubu http://lkmuhu.cz/     |                           |  |  |  |  |  |  |
| Žádost o platbu                  |                                                                                                |                           |  |  |  |  |  |  |

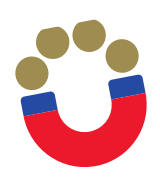

×...

. .

#### Editace zprávy o realizaci – Aktivity

Nachazite se мазтелка zauater LESTI KIUD MOHO zpravy o realizaci AKUVILY Navigace  $\sim$ AKTIVITY Operace X SMAZAT **KONTROLA FINALIZACE** TISK Informování o realizaci  $\sim$ Číslo aktivity Název aktivity Celkové náklady aktivity Žádost o platbu ¥. ¥. Y Zprávy o realizaci 1.1. Dvojjazyčný školní asistent OPPPR\_028\_01 669 750 3.1. Projektová výuka OPPPR 028 05 Profil objektu 22 120  $\sim$ 5.1. Odborně zaměřená tematická setkávání a spolupráce s rodiči dětí OPPPR\_028\_08 7744 Nová depeše a koncepty 5.2. Komunitně osvětová setkávání OPPPR\_028\_09 7744 Přehled depeší . Poznámky Položek na stránku 25 👻 Stránka 1 z 1, položky 1 až 4 z 4 iel el 1 ▶ 1 Úkoly Datová oblast žádosti Vykázat změnu/přírůstek  $\sim$ Informace o zprávě Aktivity, u kterých je vykazována změna/přírůstek za aktuální sledované období Realizace, provoz/údržba výstupu Číslo aktivity Název aktivity Příjmy Y Identifikace problému OPPPR\_028\_01 1.1. Dvojjazyčný školní asistent Indikátory Položek na stránku 25 🔻 Stránka 1 z 1, položky 1 až 1 z 1 Horizontální principy Čestná prohlášení Uložit Storno Smazat záznam Dokumenty ČÍSLO AKTIVITY NÁZEV AKTIVITY OPPPR 028 01 1.1. Dvojjazyčný školní asistent Publicita Aktivity 1241/2000 Otevřít v novém okně POPIS REALIZACE AKTIVITY Dvojjazyčný asistent: Jiřina Bohdalová je v projektu zaměstnaná na úvazek 0,5 Jednotky aktivit ZP Věnuje dětem s OMJ ve třídě Šištiček, podporuje učitelku během řízených aktivit i volné hry dětí. Ve třídě jsou 4 děti s OMJ, jedná se o německy mluvící děti. Jazykový asistent Veřejná podpora mluví česky jako svým mateřským jazykem, její němčina je na vynikající úrovni (doloženo jako příloha ZoR), umí vynikajícím způsobem napodobit Rákosníčka. Kromě přímé péče o děti také pomáhá při komunikaci s rodiči a zajišťování dokumentace. Jazykový asistent je mostem nejen mezi učitelkou a dětmi, ale i mezi dětmi navzájem...??.. Podpis dokumentu 5 Kontroly

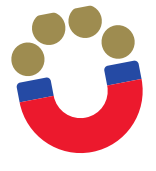

#### Editace zprávy o realizaci – Jednotky aktivit ZP

|                                  | Aktivity, u kto                                   | erých je vykazována zm     | ěna/přírůstek za aktuální sledo | vané období                     |                               |                             |                                          |                                              |                                               |               |
|----------------------------------|---------------------------------------------------|----------------------------|---------------------------------|---------------------------------|-------------------------------|-----------------------------|------------------------------------------|----------------------------------------------|-----------------------------------------------|---------------|
| Žádost o platbu                  | Číslo aktivity Název aktivity                     |                            |                                 |                                 |                               |                             |                                          |                                              |                                               |               |
| Zprávy o realizaci               |                                                   |                            |                                 |                                 |                               |                             |                                          |                                              |                                               |               |
| Profil objektu                   | OPPPR_028_01     1.1. Dvojjazyčný školní asistent |                            |                                 |                                 |                               |                             |                                          |                                              |                                               |               |
| Nová depeše a koncepty           |                                                   | ▶ Položek na stránku       | 25 🔻                            |                                 |                               |                             |                                          | Strán                                        | ka 1 z 1, položky 1                           | až 1 z 1      |
| Přehled depeší                   |                                                   |                            |                                 |                                 |                               |                             |                                          |                                              |                                               |               |
| Poznámky                         | Jednotkové r                                      | náklady aktivit, u kterýci | h je vykazována změna/přírůste  | ek za aktuální sledovan         | é období                      |                             |                                          |                                              |                                               |               |
| Úkoly                            |                                                   |                            |                                 |                                 |                               | Calková nákladu             |                                          |                                              | Prokazované                                   | Kum           |
| Datová oblast žádosti 🔨          | Kód jednotky                                      | Název jednotky             |                                 | Počet jednotek v<br>aktivitě ZP | Náklady na jednu<br>jednotku  | na daný počet<br>jednotek v | Celkový počet<br>jednotek na<br>projektu | Dosažený počet<br>jednotek v<br>aktuální ZoB | způsobilé výdaje<br>za dosažené<br>jednotky v | poče<br>jedno |
| Informace o zprávě               |                                                   |                            |                                 |                                 |                               | aktivitě ZP                 | projektu                                 | uktuum 2011                                  | aktuální ZoR                                  | ZoR)          |
| Realizace, provoz/údržba výstupu | Y                                                 |                            |                                 | Kliknete zde pro seraz          | eni y                         | Ţ                           | Y                                        | <b>T</b>                                     | · · · · · ·                                   | <b>Y</b>      |
| Příjmy                           | OPPPR_028                                         | 1.1.1 Dvojjazyčný škol     | ní asistent na 0,5 úvazku       | 30                              | 22 325                        | 669 750                     | 30                                       | 6                                            | 133 95                                        | i0 6          |
| Identifikace problému            | <                                                 |                            |                                 |                                 |                               |                             |                                          |                                              |                                               | >             |
| Indikátory                       |                                                   |                            |                                 | •                               | •                             | *                           | •                                        | •                                            |                                               | •             |
| Horizontální principy            |                                                   | ▶I Položek na stránku      | u 25 🕶                          |                                 |                               |                             |                                          | Strán                                        | ka 1 z 1, položky 1                           | až 1 z 1      |
| Čestná prohlášení                | JEDNOTKA                                          |                            |                                 |                                 |                               |                             |                                          |                                              |                                               |               |
| Dokumenty                        | OPPPR_028_1                                       | .1.1   1.1.1 Dvojjazyčný   | školní asistent na 0,5 úvazku   |                                 |                               | , v                         |                                          |                                              |                                               |               |
| Publicita                        | MINIMALNI POCET                                   | JEDNOTEK POCET             | 30.000000000                    | POCET AKTIVI                    | T ZP                          | CELKOVY POCET               | JEDNOTEK NA PROJE                        | KTU                                          |                                               |               |
| Aktivity                         |                                                   | CELKO                      | DVÉ NÁKLADY NA DANÝ.            | ·                               |                               |                             |                                          |                                              |                                               |               |
| Jednotky aktivit ZP              | NÁKLADY NA JEDN                                   | 22 325                     | 669 750                         | CELKOVÉ NÁK                     | LADY NA AKTIVITU ZP<br>669 75 | 0                           |                                          |                                              |                                               |               |
| Veřejná podpora                  |                                                   | 22.020                     |                                 |                                 | 00510                         |                             |                                          |                                              |                                               |               |
| Podpis dokumentu                 | Prokazováno                                       | příjemcem                  |                                 |                                 |                               |                             |                                          |                                              |                                               |               |
| Kontroly                         |                                                   |                            | •                               |                                 |                               |                             |                                          |                                              |                                               |               |
| Žádost o platbu                  | DOSAŽENÝ POČ                                      | ČET JEDNOTEK V AKTUÁLNÍ ZO | PROKAZOVANÉ ZP                  | ÚSOBILÉ VÝDAJE ZA DOSAŽE        | NÉ JEDNOTKY V AKTU            | ÁLNÍ ZOR                    |                                          |                                              |                                               |               |
|                                  |                                                   |                            |                                 |                                 |                               |                             | 1                                        |                                              |                                               |               |
|                                  | 6                                                 | CET DOSAZENTCH JEDNOTEK (  | VC. TETO LOR) PRORALOVARE LP    | 133 950                         | NE JEDNOTKT KOMOL             | CITANE (40. TETO 20H        | 9                                        |                                              |                                               |               |
|                                  | ZBÝVÁ K DOSAŽEN                                   | NÍ                         | ZBÝVÁ K ČERPÁNÍ                 | VKČ                             |                               |                             |                                          |                                              |                                               |               |
|                                  | 24                                                |                            |                                 | 535 800                         |                               |                             |                                          |                                              |                                               |               |
|                                  |                                                   |                            |                                 |                                 |                               |                             |                                          |                                              |                                               |               |
|                                  |                                                   |                            |                                 |                                 |                               |                             |                                          |                                              |                                               |               |
|                                  |                                                   |                            |                                 |                                 |                               |                             |                                          |                                              |                                               |               |
|                                  |                                                   |                            |                                 | Uložit                          | Storno                        |                             |                                          |                                              |                                               |               |

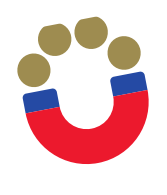

#### Editace zprávy o realizaci – Veřejná podpora

| Navigace 🔨                       | VEŘEJNÁ PODPORA                                                                                |
|----------------------------------|------------------------------------------------------------------------------------------------|
| Operace                          | 🗙 SMAZAT 🖌 KONTROLA 🔒 FINALIZACE 🖨 TISK                                                        |
| Informování o realizaci 🔨        | Subject                                                                                        |
| Žádost o platbu                  | Váran subislatu                                                                                |
| Zprávy o realizaci               |                                                                                                |
| Profil objektu 🔨                 | Nenalezeny žádné záznamy k zobrazení                                                           |
| Nová depeše a koncepty           | Image: Stránka 1 z 1, položky 0 až 0 z 0                                                       |
| Přehled depeší                   |                                                                                                |
| Poznámky                         | Záznamy veřejně podpory, u kterých je vykazována zvična/přírůstek z aktuální slonované období. |
| Úkoly                            | Forma podpory Režimu dpory                                                                     |
| Datová oblast žádosti 🔨          | Nenalezeny žádné záznamy k zobrazení                                                           |
| Informace o zprávě               | H     I     Image: Položek na stránku     25   Stránka 1 z 1, položky 0 až 0 z 0               |
| Realizace, provoz/údržba výstupu |                                                                                                |
| Příjmy                           | Novy zaznam Smazat zaznam                                                                      |
| Identifikace problému            | FORMA PODPORY DATUM VIDĚLENÍ PODPORY OBLAST PODPORY MĚNA PODPORY                               |
| Indikátory                       |                                                                                                |
| Horizontální principy            | PRÁVNÍ AKT PODPORY PODPORY CELKEM V KČ UVEDENA V EURO                                          |
| Čestná prohlášení                |                                                                                                |
| Dokumenty                        | ZRUŠENÍ PODPORY CELKEM - PŘISPĚVEK UNIE V KČ                                                   |
| Publicita                        |                                                                                                |
| Aktivity                         | KOMBINACE VEŘEJNÉ PODPORY PODPORY CELKEM - OSTATNÍ ZDROJE V KČ                                 |
| Jednotky aktivit ZP              |                                                                                                |
| Veřejná podpora                  | REŽIM PODPORY NOTIFIKACE                                                                       |
| Podpis dokumentu                 |                                                                                                |
| Kontroly                         | KATEGORIE PODPORY DLE GBER PODKATEGORIE                                                        |
| Žádost o platbu                  |                                                                                                |
| **** EVROPSKÁ UNIE               |                                                                                                |

PRA

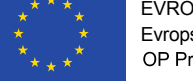

EVROPSKÁ UNIE Evropské strukturální a investiční fondy OP Praha – pól růstu ČR

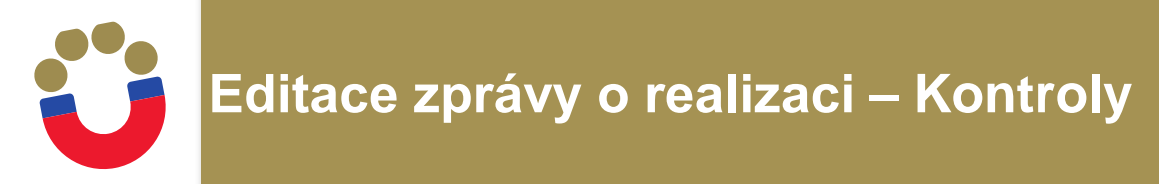

- Tuto záložku nevyplňujte. Pakliže byl projekt ve sledovaném období podroben kontrole, např. MF, NKÚ, Evropské komise apod., je nutné tuto skutečnost, včetně výsledku a auditní zprávy, vyplnit přímo v projektové žádosti, kde je rovněž záložka Kontroly.
- Informace, že kontrola proběhla v rámci Zprávy o realizaci uveďte pouze textovou zmínkou v části Realizace, provoz/údržba výstupu.
- Kontroly provedené Řídícím orgánem se do systému neuvádí.

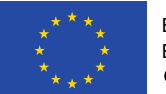

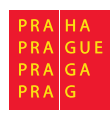

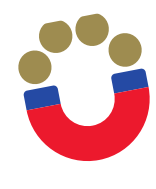

# Editace zprávy o realizaci – Žádost o platbu

| Navigace 🔨                       | ŽÁDOST O PLATBU                                                                                                    |
|----------------------------------|----------------------------------------------------------------------------------------------------|
| Operace                          | 🗱 SMAZAT 🖌 KONTROLA 🔒 FINALIZACE 🚔 TISK                                                                                                    |
| Informování o realizaci 🔨        | Vytvořit novou žádost o platbu                                                                                                    |
| Žádost o platbu                  |                                                                                                    |
| Zprávy o realizaci               | Pořadové číslo<br>ŽoP Číslo žádosti o platbu Závěrečná ŽoP Zálohová platba Datum finalizace Stav Stav zpracování Číslo účtu příjemce                     |
| Profil objektu                   |                                                                                                    |
| Nová depeše a koncepty           | Nenalezeny žádné záznamy k zobrazení                                                                                                    |
| Přehled depeší                   |                                                                                                    |
| Poznámky                         | II I b b Položek na stránku 25 👻                                                                                                    |
| Úkoly                            |                                                                                                    |
| Datová oblast žádosti 🔨          | Identifikační údaje       REGISTRAČNÍ ČÍSLO PROJEKTU                                                                                                    |
| Informace o zprávě               |                                                                                                    |
| Realizace, provoz/údržba výstupu |                                                                                                    |
| Příjmy                           | Registracni cislo projektu, na ktery je zjednodusena zadost o platbu vazana                                                                              |
| Identifikace problému            | STAV STAV ZPRACOVÁNÍ                                                                                                    |
| Indikátory                       | Zálohová platba neobsahuje vyúčtování                                                                                                    |
| Horizontální principy            | Smaž žádost o platbu                                                                                                    |
| Čestná prohlášení                |                                                                                                    |
| Dokumenty                        | Úvodní informace                                                                                                    |
| Publicita                        | TYP ZADOSTI O PLATBU KONSTANTNI SYMBOL VARIABILNI SYMBOL SPECIFICKY SYMBOL VERZE ZOP VAZBA NA POLOZKU FINANCNIHO PLANU DATUM PODANI ZADOSTI O PLATBU     |
| Aktivity                         |                                                                                                    |
| Jednotky aktivit ZP              | Účet příjemce                                                                                                    |
| Veřejná podpora                  | NÁZEV ÚČTU PŘÍJEMCE PŘEDČÍSLÍ ČÍSLA ÚČTU VE FORMÁTU ABO ČÍSLO ÚČTU VE FORMÁTU ABO ČÍSLO ÚČTU V MEZINÁRODNÍM FORMÁTU IBAN                                 |
| Podpis dokumentu                 | KÓD BANKY STÁT BANKY MEZINÁRODNÍ KÓD BANKY SWIFT MĚNA ÚČTU                                                                                               |
| Kontroly                         |                                                                                                    |
| Žádost o platbu                  |                                                                                                    |
|                                  | Účet zřizovatele<br>Název účtu zřizovatele příjemce předčíslí čísla účtu ve formátu abo číslo účtu ve formátu abo číslo účtu v mezinárodním formátu iban |

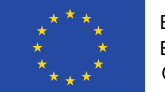

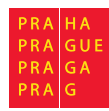

# Ü

## Editace zprávy o realizaci – Žádost o platbu

| ZDŮVODNĚNÍ PLATBY                                                                           |            |            |              | 0/2000           | Otevřít v novém okně |
|---------------------------------------------------------------------------------------------|------------|------------|--------------|------------------|----------------------|
|                                                                                             |            |            |              |                  |                      |
| že 1. – 1. – 1. – 1. – 1.                                                                   |            |            |              |                  |                      |
| Cástka na kryti výdajú                                                                      |            |            |              |                  |                      |
| Částka na krvtí výdalů                                                                      | Celkem     | Investični | Neinvestični | Dřeplatak        |                      |
| Visetní nadíl nříjemce                                                                      | 0,00       | 0,00       | 286 050,00   |                  |                      |
| čísla stilov                                                                                | 0,00       |            |              | •                |                      |
| Casika Zalony                                                                               | 0,00       | 0,00       | 0,00         |                  |                      |
| Znůsekilá výdeja – Dožedavána                                                               |            |            |              |                  |                      |
|                                                                                             | Callian    | Incontižní | Najaugatižaj |                  |                      |
| Prokazované způsobilé výdaje                                                                | 100.050.00 |            |              | Manufacture to a |                      |
| liné peněžní přimy přinadalící na způsobilé výdale                                          | 133 950,00 | 0,00       | 133 950,00   | Napinit data jed | notek aktivit ZP     |
| Colleoná znůsobilá vídaje spíšané o liné nanžění nžímy                                      | 0,00       |            |              |                  |                      |
| Centove zpusobne vydaje snižene o jine penežni prijiny                                      | 133 950,00 |            |              |                  |                      |
| Způsobilé výdaje snížené o jiné peněžní příjmy z nedotačních zdrojů                         | 0,00       |            |              |                  |                      |
| Způsobilé výdaje snížené o jiné peněžní příjmy z dotačních zdrojů                           | 133 950,00 | 0,00       | 133 950,00   |                  |                      |
| Celkové způsobilé výdaje připadající na příjmy dle čl. 61                                   | 0,00       |            |              |                  |                      |
| Způsobilé výdaje připadající na finanční mezeru / očištěné o flat rate                      | 133 950,00 | 0,00       | 133 950,00   |                  |                      |
| Způsobilé výdaje připadající na finanční mezeru / očištěné o flat rate z nedotačních zdrojů | 0.00       | ··         |              |                  |                      |
| Způsobilé výdaje připadající na finanční mezeru / očištěné o flat rate z dotačních zdrojů   | 133 950.00 | 0.00       | 133 950.00   |                  |                      |
| Způsobilé výdaje - z toho křížové financování                                               | 0,00       | 0.00       | 0,00         |                  |                      |
|                                                                                             |            |            |              |                  |                      |

Uložit

Storno

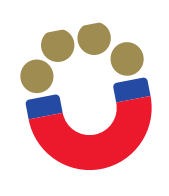

- Žádost o platbu se podává společně se zprávou o realizaci projektu. Žádost o platbu musí být finalizována a podepsána před finalizací zprávy o realizaci projektu.
- Vzhledem ke skutečnosti, že již v rámci Zprávy o realizaci byla založena žádost o platbu, naleznete zde vytvořenou ŽoP, která obsahuje některé předvyplněné údaje uvedené dříve v ZoR.
- Dle smlouvy o financování je třeba požadovat k vyplacení nevyčerpanou část dotace. To znamená, že požadovaná platba bude jiná, než prokazované náklady.

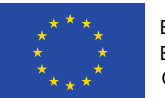

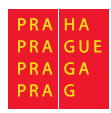

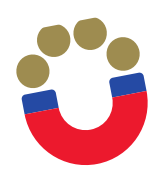

# Editace žádosti o platbu – soupiska jednotek

| Navigace                                       | ^        | SOUPIS                            | KA JEDNOTEK                 |                                    |                  |                      |                         |                             |                 |          |                   |           |       |                      |             |
|------------------------------------------------|----------|-----------------------------------|-----------------------------|------------------------------------|------------------|----------------------|-------------------------|-----------------------------|-----------------|----------|-------------------|-----------|-------|----------------------|-------------|
| Operace                                        |          | 🗙 SMA                             | АZAT 💉 КО                   | NTROLA 🔒 FINALIZACE                | 📑 тізк           |                      |                         |                             |                 |          |                   |           |       |                      |             |
| Informování o realizaci                        | ^        | Evidenční číslo/označení soupisky |                             |                                    |                  | Čísl                 | Číslo Prokazované způso |                             |                 |          | isobilé výdaje    |           |       |                      |             |
| Žádost o platbu                                |          |                                   |                             |                                    |                  | Y                    |                         |                             |                 | <b>Y</b> |                   |           |       |                      | Y           |
| Zprávy o realizaci                             |          | Naplneniz                         | ZeZoR                       |                                    |                  |                      |                         |                             |                 |          |                   |           |       | 133                  | 3 950,00    |
| Profil objektu                                 | ^        |                                   | ▼                           |                                    |                  |                      |                         |                             |                 | •        |                   |           |       |                      |             |
| Poznámky                                       |          |                                   | 1 🕨 🕅 🕴                     | Položek na stránku 🛛 25 🔻          |                  |                      |                         |                             |                 |          |                   |           | Strá  | nka 1 z 1, položky 1 | 1 až 1 z 1  |
| Úkoly                                          |          |                                   |                             |                                    |                  | Kód                  |                         |                             |                 |          |                   |           |       |                      |             |
| Datová oblast žádosti                          | ^        | Pořadové<br>číslo                 | Typ úpravy<br>dokladu SD    | Zkrácený název subjektu (příj      | emce/partnera)   | položky<br>kapitoly  | ,                       | Položka v rozpočtu projektu | Investice       | Prok     | azované způsobilé | Z toho SF |       | Z toho SR            | Zdroj       |
| Iden ddaje                                     |          | 0.010                             | uomuuu oo                   |                                    |                  | rozpočtu<br>projektu | u<br>J                  |                             |                 | vya      | je.               |           |       |                      |             |
| Žáci o o bu                                    |          | <b>T</b>                          |                             |                                    | Y                |                      | ) 🕇                     | <b>Y</b>                    |                 |          | Ţ                 |           |       | <b>••••</b>          |             |
| Souhrnná soupiska                              |          | 1                                 |                             | Muhu, z. s.                        |                  | 1                    |                         | Celkové způsobilé výdaje    | Neinvestice     |          | 133 950,00        |           |       |                      |             |
| Soupiska jednotek                              |          | <<br>•                            |                             |                                    |                  |                      |                         |                             |                 |          | •                 |           | •     |                      | <u>&gt;</u> |
| So piska přímů<br>Ce nán, ozractu na žádosti o | o platbu |                                   |                             |                                    |                  |                      |                         | Export standardní           |                 |          |                   |           |       |                      |             |
| Čev ná prov ášení                              |          |                                   | 1 <b>• •</b> •              | Položek na stránku 🛛 25 🔻          |                  |                      |                         |                             |                 |          |                   |           | Strá  | nka 1 z 1, položky 1 | 1 až 1 z 1  |
| Desimenty                                      |          |                                   |                             |                                    |                  |                      |                         | _                           | _               |          |                   |           |       |                      |             |
| Podpis žádosti o platbu                        |          | N                                 | lový záznam                 | Kopírovat záznam                   | Smaza            | at zázna             | am                      | Uložit                      | 5               | Storn    | 0                 |           |       |                      |             |
|                                                |          | popano                            | ivé čísi o                  |                                    |                  |                      | 974)                    | Ροι οžκα ν                  | ροτροζτιι ρρο μ | KTII     |                   |           |       |                      |             |
|                                                |          |                                   | 1                           | Muhu, z. s.                        | SERIO (PRISERICE |                      | nin)                    | 1   Celkové                 | způsobilé výda  | aje      |                   |           | Sn    | nazat/Zneplatr       | nit         |
|                                                |          | B PROK                            | KAZOVANÉ ZPŮSOBI            | LÉ VÝDAJIZ TOHO SF                 | z                | TOHO SR              |                         | ROZPOČTOVÁ I                | POLOŽKA DRUHOV  | Á        |                   |           | 🛙 INV | ESTICE/NEINVESTI     | CE          |
|                                                |          |                                   | 133 950,00                  |                                    |                  |                      |                         |                             |                 |          |                   |           | Neir  | vestice              | •           |
|                                                |          |                                   |                             |                                    |                  |                      |                         |                             |                 |          |                   |           |       |                      |             |
|                                                |          |                                   |                             |                                    |                  |                      |                         |                             |                 |          |                   |           | ZDROJ |                      | •           |
|                                                |          | _                                 |                             |                                    |                  |                      |                         |                             |                 |          |                   |           |       |                      |             |
|                                                |          | POPI     Náklar                   | s výdaje<br>dv na dvojiazvě | ného asistenta <u>- 6 měsíců n</u> | a 0.5 úvazku     |                      |                         |                             |                 |          |                   | 60/20     | 00    | Otevřít v novém ok   | ĸně         |
|                                                |          | Turda                             | ay na avojjazyo             | unit deletenta di medica m         | a ojo arazna     |                      |                         |                             |                 |          |                   |           |       |                      |             |
|                                                |          |                                   |                             |                                    |                  |                      |                         |                             |                 |          |                   |           |       |                      |             |

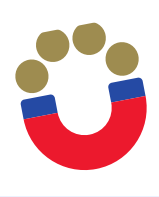

#### Editace žádosti o platbu – souhrnná soupiska

| Navigace                      | ^       | SOUHRNNÁ SOUPISKA                                                                                                    |                                                                                                    |                                                               |
|-------------------------------|---------|----------------------------------------------------------------------------------------------------|----------------------------------------------------------------------------------------------------|---------------------------------------------------------------|
| Operace                       |         | 🗙 SMAZAT 🖌 KONTROLA 🔒 FINALIZACE 🖨 TISK                                                                                                    |                                                                                                    |                                                               |
| Informování o realizaci       | ^       | Evidenční číslo/označení soupisky Číslo                                                                                                    |                                                                                                    | Prokazované způsobilé výdaje                                  |
| Žádost o platbu               |         | Y                                                                                                    | Y                                                                                                    | ŢŢ                                                            |
| Zprávy o realizaci            |         | NaplneniZeZoR                                                                                                    |                                                                                                    | 133 950,00                                                    |
| Profil objektu                | ^       |                                                                                                    | *                                                                                                    | •                                                             |
| Poznámky                      |         | I I ► ► Položek na stránku 25 ▼                                                                                                    |                                                                                                    | Stránka 1 z 1, položky 1 až 1 z 1                             |
| Úkoly                         |         | Nový záznam Smazat záznam l                                                                                                    | Jložit Storno                                                                                                   |                                                               |
| Datová oblast žádosti         | $\sim$  |                                                                                                    |                                                                                                    |                                                               |
| Identifikační údaje           |         | Hlavicka soupisky<br>Poňadové číslo <b>E</b> Evidenční číslo/označení soupisky                                                                             | číslo název příjemce finanční podpory                                                                           |                                                               |
| Žádost o platbu               |         | 1 NaplneniZeZoR                                                                                                    | Muhu, z. s.                                                                                                    |                                                               |
| Souhrnná soupiska             |         | PŘÍLOHA SE VZTAHUJE K MONITOROVACÍ ZPRÁVĚ Č. REGISTRAČNÍ ČÍS                                                                                               | SLO PROJEKTU ČÍSLO ETAPY                                                                                        |                                                               |
| Soupiska jednotek             |         |                                                                                                    |                                                                                                    |                                                               |
| Soupiska příjmů               |         |                                                                                                    |                                                                                                    |                                                               |
| Čerpání rozpočtu na žádosti o | platbu  | Import dokladů soupisky z XML                                                                                                    |                                                                                                    |                                                               |
| Čestná prohlášení             |         | IMPORTNÍ XML SOUBOR                                                                                                    |                                                                                                    |                                                               |
| Dokumenty                     |         | ¥ L                                                                                                    | Připojit Spuštit import                                                                                         |                                                               |
| Podpis žádosti o platbu       |         | Smazat naimportované doklady soupisky                                                                                                    |                                                                                                    |                                                               |
|                               |         | Finanční data<br>PROKAZOVANÉ ZPŮSOBILÉ VÝDAJE<br>133 950,00<br>PROKAZOVANÉ ZPŮSOBILÉ VÝDAJE PŘÍMÉ<br>133 950,00<br>PROKAZOVANÉ KŘÍŽOVÉ FINANCOVÁNÍ<br>0,00 | Naplnit data z dokladů so<br>Touto operací dojde k naplnění údajů do<br>k naplnění údajů do zjednodušené žádost | oupisky<br>souhrnné soupisky dokladů a zároveň<br>i o platbu. |
| **** EVROPS                   | KÁ UNIE |                                                                                                    |                                                                                                    |                                                               |

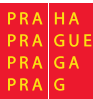

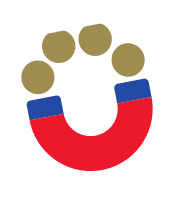

- Po vyplnění záložky Soupiska jednotek je před finalizací ŽoP nutné provést přepočet prokazovaných výdajů na záložce Souhrnná soupiska
- Finalizace žádosti o platbu pro finalizaci žádosti o platbu stiskněte tlačítko "Finalizace".
- Podpis žádosti o platbu záložka Podpis žádosti o platbu je po celou dobu editace žádosti o platbu zašedlá. Generování finalizované žádosti o platbu probíhá na pozadí, příjemce obdrží informaci o vygenerování žádosti o platbu interní depeší. Poté je možné žádost o platbu podepsat. Finalizovanou žádost o platbu lze také vrátit zpět pomocí pole "Storno finalizace". Tento krok může provést pouze uživatel s rolí "Signatář". Uvádí se také důvody storna. Podpis probíhá prostřednictvím elektronického podpisu.

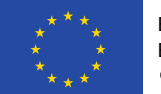

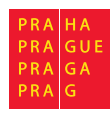

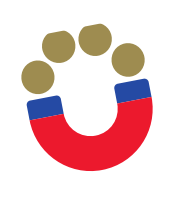

- Před finalizací zprávy o realizaci projektu musí být finalizována a podepsána Žádost o platbu.
- Finalizace zprávy o realizaci pro finalizaci žádosti o platbu stiskněte tlačítko "Finalizace". V rámci procesu finalizace je automaticky spuštěna kontrola vyplnění ZoR.
- Podpis žádosti o platbu probíhá stejně jako u ŽoP.

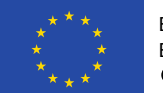

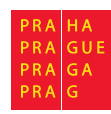

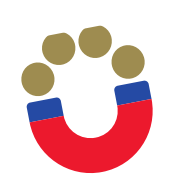

- Předmětem kontroly jsou formální náležitosti, věcný obsah zprávy a stav projektu
- V případě potřeby navazuje na administrativní ověření veřejnosprávní kontrola
- V případě zjištění nedostatků je příjemci zaslána výzva k odstranění nedostatků

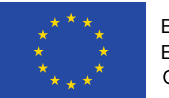

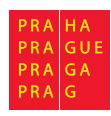

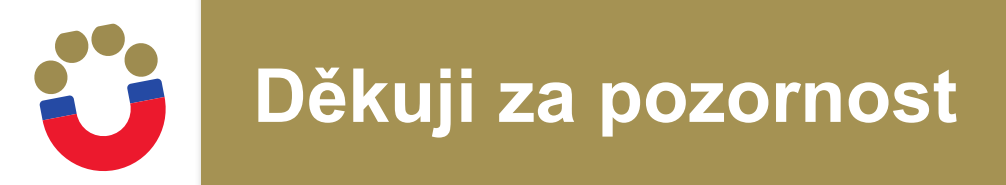

**VIKTOR HÁJEK** 

ODBOR EVROPSKÝCH FONDŮ MAGISTRÁT HL. M. PRAHY JUNGMANNOVA 29/35 111 21 PRAHA 1 viktor.hajek@praha.eu Tel: 720 325 016